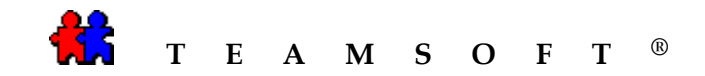

## WINDOWS

STS CONVERSION TO TASERVER 5.0

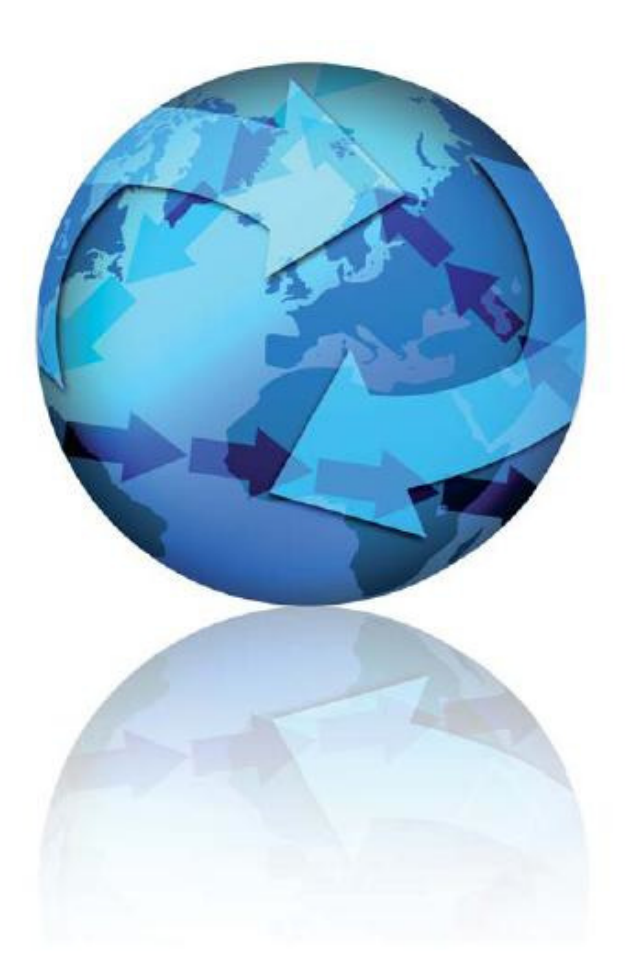

Attention: Please be advised that depending on your operating system and configuration the images displayed in this document may vary from your own.

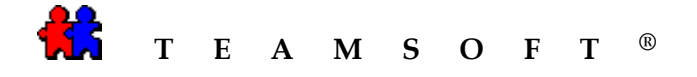

1) Open STS Manager

Click on the STSManager.bat

| 🗁 STS               |                   |                   |                 |
|---------------------|-------------------|-------------------|-----------------|
| 🚱 Back 🔹 🌘          | ) - 6             | <b>)</b> *        | File 🔭 🦺        |
| Address 🙆 C:\STS    |                   |                   | 🖌 🄁 Co          |
| Name 🔺              | Size              | Туре              | Date Modified   |
| etc                 |                   | File Folder       | 2008-11-17 13:4 |
| Copt .              |                   | File Folder       | 2008-11-17 13:4 |
| 🚞 sample            |                   | File Folder       | 2008-11-17 13:  |
| 🚞 sem               |                   | File Folder       | 2008-11-17 13:  |
| Cols tools          |                   | File Folder       | 2008-11-17 13:4 |
| 🚞 var               |                   | File Folder       | 2008-11-17 13:4 |
| MySQL_Shell.bat     | 3 KB              | MS-DOS Batch File | 2007-09-21 08:  |
| 🗐 release_notes.txt | 1 KB              | Text Document     | 2007-09-21 07:  |
| STSManager.bat      | N <sup>6 KB</sup> | MS-DOS Batch File | 2007-09-21 07:  |
| STSMigrate.bat      | KB KB             | MS-DOS Batch File | 2007-09-21 07:  |
| 🔄 unins000.dat      | 378 KB            | DAT File          | 2008-11-17 13:4 |
| 🕞 unins000.exe      | 653 KB            | Application       | 2008-11-17 13:2 |
| <                   |                   |                   |                 |

2) Enter your « Administator Name » and your « Password ».

and

Click on the Login button.

|           | DAP Sullix. 0-demo.teamsol.com |
|-----------|--------------------------------|
| Administr | rator Name: admin              |
|           | Password: •••••                |
|           |                                |
|           |                                |
|           | Change Password Log            |
|           |                                |

Active Session Log Out

Service Licensing

User Preferences Recreate Agenda File

- 3) Creating a backup.
  - a) Select the Backup and Restore tab.
  - b) Click on the Do Backup Now button to start the backup process.

| Backup and Re    | store          |               |  |
|------------------|----------------|---------------|--|
| File Name (Date) |                |               |  |
|                  |                |               |  |
|                  |                |               |  |
| Download         | Delete Restore | Do Backup Now |  |
|                  |                | Browse        |  |
| Upload           |                |               |  |

Directory Maintenance

Log

User Access Right User Privileges

Email Gateway

Backup and Restor

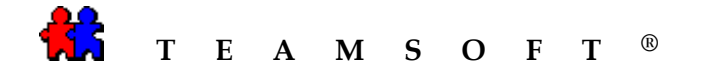

| 4) | STS will now proceed to create a backup of your STS database.                    | Teams                                          | oft<br>STS                                                                                              | Web Administra               | ition              |                 |   |
|----|----------------------------------------------------------------------------------|------------------------------------------------|----------------------------------------------------------------------------------------------------|------------------------------|--------------------|-----------------|---|
|    |                                                                                  |                                                | Bac                                                                                                    | kup and Resto                | re                 |                 |   |
|    |                                                                                  |                                                |                                                                                                    | С                            |                    |                 |   |
|    |                                                                                  |                                                | C                                                                                                    | Doing backup please wait     |                    |                 |   |
| 5) | At the end of the process, STS will create<br>a backup file « <b>*.sts.bkp</b> » | Teams                                          | oft<br>STS                                                                                              | Web Administra               | tion               |                 |   |
|    |                                                                                  | Active Session                                 | Log Out                                                                                                 |                              |                    |                 |   |
|    |                                                                                  | Service                                        | Licensing                                                                                               | Directory Maintenance        | User Access Right  | User Privileges |   |
|    |                                                                                  | User Preferences                               | Recreate Agenda File                                                                                    | Log                          | Backup and Restore | Email Gateway   |   |
|    |                                                                                  | Backup a<br>File Name (0<br>20061111<br>Downlo | nd Restore<br><sup>iate)</sup><br><sup>1135813.sts.bkp (2008-11-1<br/><sup>iad</sup> Delete Resto</sup> | 7 13 58:13)<br>Do Backup Now |                    |                 | N |

## Please note that it is this file that will be used for the conversion to TAServer 5.0.

If the workstation is not the same location as the «\*.sts.bkp » and TAServer, you will also need to transfer the backup file to the computer that hosts TAServer.

Caution : After creating the backup file «\*.sts.bkp », you need to STOP all STS services, otherwise, any new activities in the agendas connected to the STS team may be performed (creation, modification, deletion) and will not be part of the backup and the consequently the data will be lost.

6) Stop all STS services.

| Select the Se | ervice | tab.    |
|---------------|--------|---------|
| Click on the  | Stop   | button. |

*Note: This process may take a few* 

moments, please be patient.

Teamsoft STS Web Administration User Preferences Recreate Agenda File Log Backup and Restore Email Gateway Active Session Log Out Service Licensing Directory Maintenance User Access Right User Privileges Service St Service Status E Database Server • Directory Server (localhost:390) • Calendar Server (localhost:3552) • CRON • Classic Emulator .

Start Stop

Status

Teamsoft, 1470 Bégin Street, Montreal, Quebec, H4R 1X1,

www.teamsoft.com

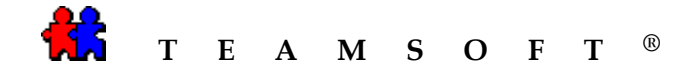

7) It is important to stop all the services in STS before starting TAServer. Otherwise, there will be a conflict between the two services and data will be lost.

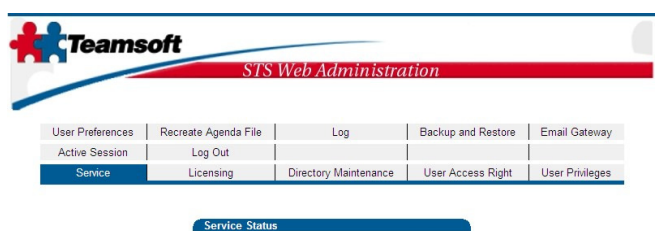

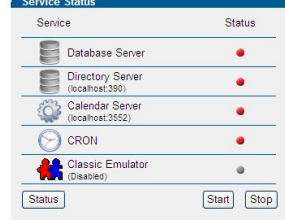

8) Start TAServer.

On your desktop ....

Click on the «TeamAgenda Server» icon.

or from

Start\program\Teamsoft Server\TeamAgenda Server.

9) Import the STS Team database into TAServer.

Select the « *Import STS backup database...* » option from hte « System » menu.

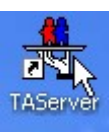

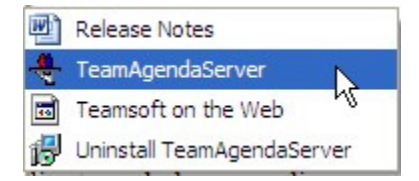

| TA-Server                                              |                                 |       |                 |      | Ľ               |      |
|--------------------------------------------------------|---------------------------------|-------|-----------------|------|-----------------|------|
| stem Configur                                          | ation Help                      |       |                 |      |                 |      |
| Restart TA-Ser<br>Disconnect sele                      | v <b>er</b><br>cted users       |       |                 |      | Line<br>0 00:00 | ):12 |
| Import STS bac                                         | kup database                    | Lo    | gin Date        |      |                 |      |
| Exit                                                   | .0                              |       |                 | Lice | ense            |      |
|                                                        |                                 |       |                 | To   | tal:            | 10   |
|                                                        |                                 |       |                 | Us   | ed:             | 0    |
|                                                        |                                 |       |                 | Fre  | e:              | 10   |
|                                                        |                                 | User( | s) connected: 0 |      |                 |      |
| vent log                                               |                                 |       |                 |      |                 |      |
| nfo: Opening Te<br>nfo: Initializing T<br>afo: Bunning | am Database.<br>CP/IP protocol. |       |                 |      |                 |      |

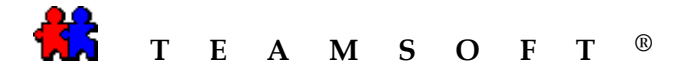

10) Select the STS backup database « \*.sts.bkp ».

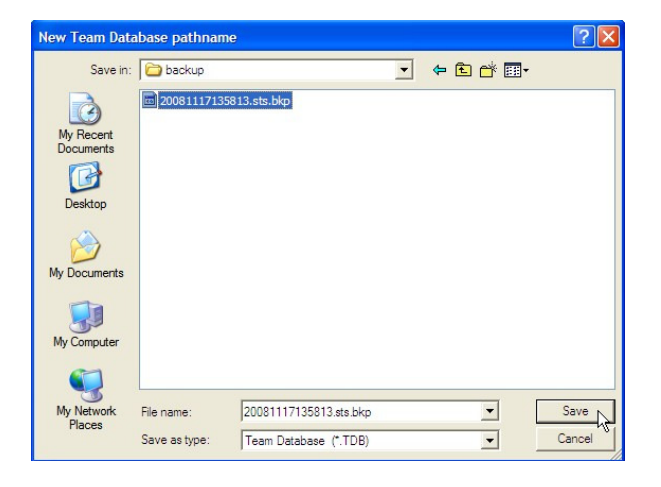

11) Provide a new name for the team database example «Team-2».

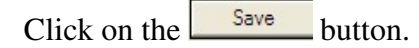

| New Team Data          | abase pathnam               | e                           |      |           | ? 🔀            |
|------------------------|-----------------------------|-----------------------------|------|-----------|----------------|
| Save in:               | C Teamsoftbet               | a5_0_3                      | •    | 🗢 🗈 💣 📰 • |                |
| My Recent<br>Documents | i TeamAgenda:               | Server                      |      |           |                |
| My Documents           |                             |                             |      |           |                |
| My Computer            |                             |                             |      |           |                |
| My Network<br>Places   | File name:<br>Save as type: | Team_2<br>Team Database (*. | TDB) | -<br>-    | Save<br>Cancel |

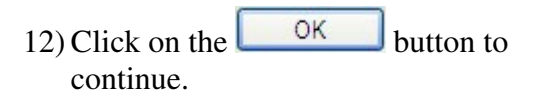

| port STS backup database                          | X |
|---------------------------------------------------|---|
| STS backup database pathname:                     |   |
| C:\STS\var\opt\teamsoft\sts\backup\20081117135813 |   |
| New Team Database pathname:                       |   |
| C:\Program Files\Teamsoftbeta5_0_3\Team_2.tdb     |   |
| Canada D. OK                                      | 1 |
|                                                   | 2 |

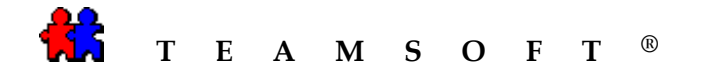

13) Be patient...

The TeamAgenda Server « **Monitoring** » window will appear once the conversion has been completed.

| 🗣 TA-Server                                                                                                    |                      |    |
|----------------------------------------------------------------------------------------------------|----------------------|----|
| System Configuration Help                                                                                                    |                      |    |
| Team Name: TAgenda Server                                                                                                    | On-Line<br>0 00:07:3 | 1  |
| User* Login Date                                                                                                    | Linner               |    |
|                                                                                                    | Total:               | 10 |
|                                                                                                    | Used:                | 5  |
|                                                                                                    | Free:                | 5  |
| User(s) connected: 0                                                                                                    |                      |    |
| Event log                                                                                                    |                      |    |
| Info: Restarting TA-Server<br>Info: Closing Team Database.<br>Info: Writing Profile Information.<br>Info: Opening Team Database.<br>Info: Initializing TCP/IP protocol. |                      | <  |
| June rearing                                                                                                    |                      | -  |

14) You have now successfully completed the conversion process.

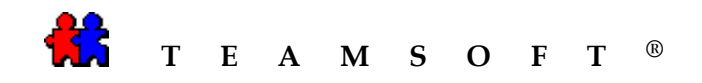

## This page is left blank intentionally